## How parents enter dismissals from a computer (3 steps).

1. Log into the parent portal and select Attendance.

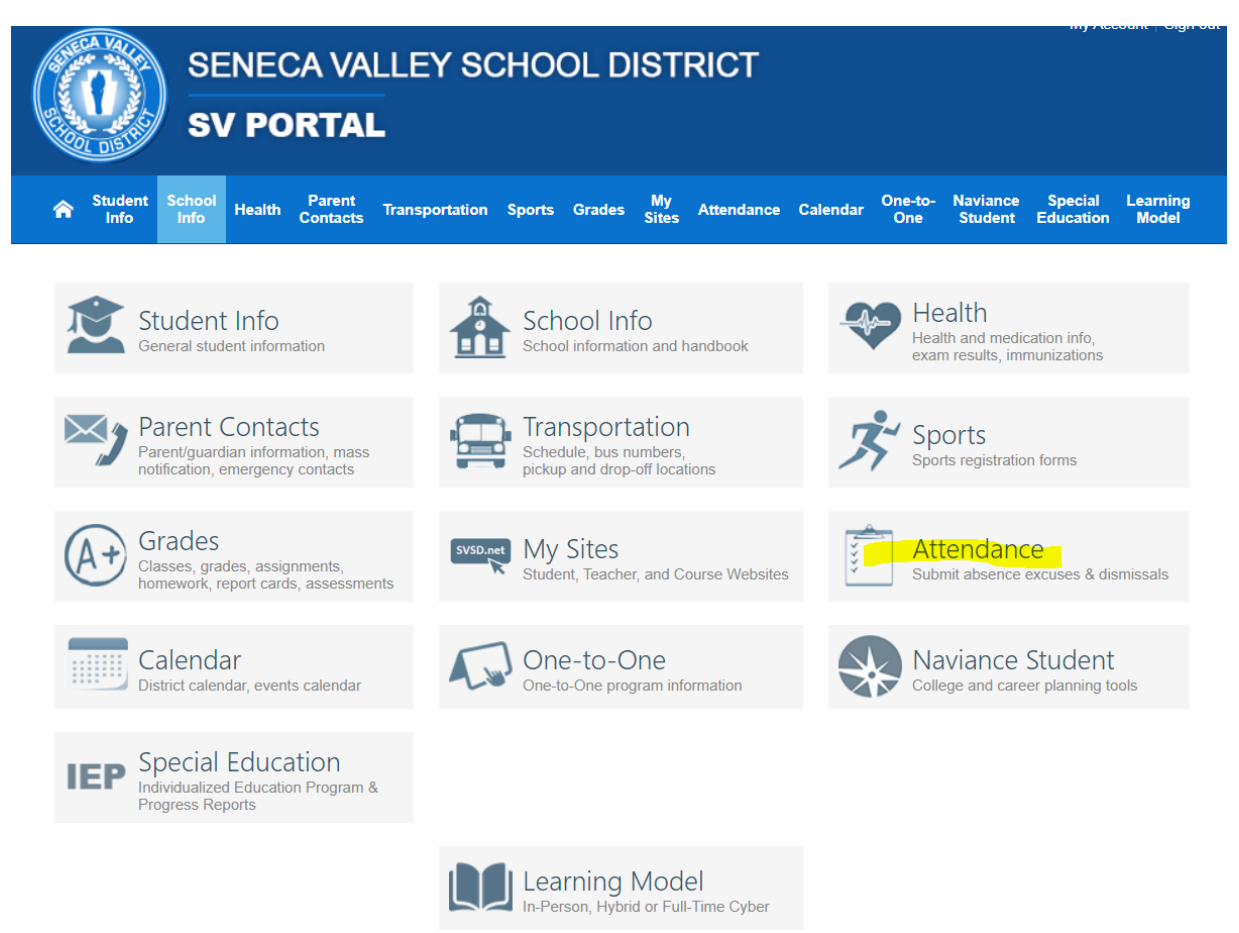

2. Select your child on the drop down and select Submit a new dismissal.

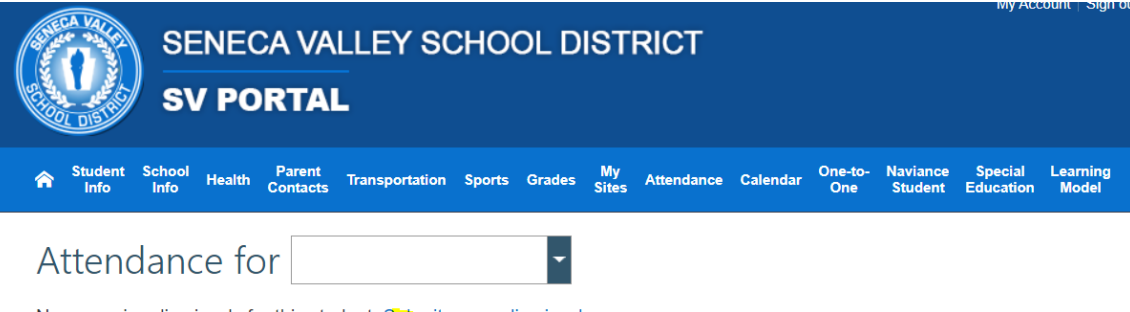

No upcoming dismissals for this student. Submit a new dismissal.

Please note: Absences and tardies from today will appear in the Portal tomorrow. You may then submit an excuse.

| Date  | Absences   |         |           | Tardies    |         |           |  |
|-------|------------|---------|-----------|------------|---------|-----------|--|
|       | Unassigned | Excused | Unexcused | Unassigned | Excused | Unexcused |  |
| Total |            | 0       | 0         |            | 0       | 0         |  |

3. Enter dismissal information and save. Once entered, dismissals will appear on the Electronic Dismissal Report.

| SENEC                         | A VA<br>RTAI       | LLEY SO          | сно       | OL D    | ISTI        | RI |
|-------------------------------|--------------------|------------------|-----------|---------|-------------|----|
| Student School Health C       | Parent<br>Contacts | Transportation   | Sports    | Grades  | My<br>Sites | At |
| Dismissal for                 |                    |                  | [         | -       |             |    |
| Dismissal Date:               | mm/do              | ₫∕уууу           |           |         |             |    |
| Dismissal Time:               |                    |                  |           | Ŀ       |             |    |
| Person Retrieving Student:    |                    |                  |           |         |             |    |
| □ I hereby acknowledge that i | my child           | will be picked u | up from s | school. |             |    |
| Save                          | С                  | ancel            | 1         |         |             |    |

How parents enter dismissals using SVApp from a mobile device (4 steps).

| 1.                        |                                           |                      |   | 2.                                                                |            |
|---------------------------|-------------------------------------------|----------------------|---|-------------------------------------------------------------------|------------|
|                           | Seneca Valley                             |                      |   |                                                                   |            |
|                           | 2                                         | $\succ$              |   | < SV Por                                                          | tal        |
| Schools                   | Announcements                             | Inbox                |   |                                                                   |            |
|                           |                                           |                      |   | Student Information                                               |            |
| Headlines                 | SV Portal                                 | Calendar             |   | A School Information                                              |            |
|                           | <u></u>                                   | ~                    |   | 💝 Health                                                          |            |
| Menus                     | Backpack Fliers                           | Athletics            |   | 沟 Parent Contacts                                                 |            |
|                           | 00                                        |                      |   | 🚍 Transportation                                                  |            |
| C.<br>Tipline             | Give                                      | Activities and Clubs |   | 🟂 Sports                                                          |            |
|                           |                                           |                      |   | <b>A</b> → Grades                                                 |            |
| Facebook                  | Twitter                                   | Instagram            |   | 🚸 Naviance Student                                                |            |
| 0                         | -                                         |                      |   | Attendance                                                        |            |
| Snapchat                  | YouTube                                   |                      |   | ᠺ One-to-One                                                      |            |
|                           |                                           |                      |   | IEP Special Education                                             |            |
|                           |                                           |                      |   | Learning Model                                                    |            |
| 3.                        |                                           |                      |   | 4.                                                                |            |
| <                         | Attendance                                |                      | ۵ | C Dismissals                                                      | 0          |
|                           |                                           |                      | ~ | ×                                                                 | ~          |
| Absences                  | Tardies                                   | Dismissals           |   | Data 09/01/2020                                                   | r==        |
| No upcoming dismissals fo | for this student. Submit a new dismissal. |                      |   | Time 12:00 PM                                                     | Ū.         |
|                           |                                           |                      |   | Person Retrieving                                                 |            |
|                           |                                           |                      |   | I hereby acknowledge that my child will be picked up from school. | $\bigcirc$ |
|                           |                                           |                      |   |                                                                   |            |
|                           |                                           |                      |   |                                                                   | -          |